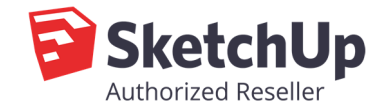

- Stáhněte instalační soubory do vašeho PC (\*rbz formát)

## Otevřete program SketchUp – Dialogová okna – manažer pluginů – Instalace rozšíření

| 🖻 Manažer | pluginů                         |        |        |          |                   | ×  |
|-----------|---------------------------------|--------|--------|----------|-------------------|----|
| Mana      | žer pluginů                     | Domů   | Manage |          | Zaregistrovat 👤   | 63 |
|           | Název rozšíření                 |        |        | Autor    | Umožnit   Zakázat |    |
|           | Dynamické kompo<br>Podepsaný    | onenty |        | SketchUp | Povoleno          | >  |
|           | Pokročilé nástroje<br>Podepsaný | kamery |        | SketchUp | Povoleno          | >  |
|           | Terén<br>Podepsaný              |        |        | SketchUp | Povoleno          | >  |
| 5         | Trimble Connect<br>Podepsaný    |        |        | SketchUp | Povoleno          | >  |
|           |                                 |        |        |          |                   |    |
|           |                                 |        |        |          |                   |    |
|           |                                 |        |        |          |                   |    |
|           |                                 |        |        |          |                   |    |
|           |                                 |        |        |          |                   |    |
|           | Instalace rozšířer              | 11     |        |          |                   |    |

- Instalace rozšíření vás přesměruje do průzkumníku PC. Zvolte složku se staženými instalacemi.

| vialia   | zei piuginu                                       | Domu                                                                                                    | Ivial lage                |                                                         |                                       | Zaregisti u                          | val 👗 🧠                  |
|----------|---------------------------------------------------|----------------------------------------------------------------------------------------------------|---------------------------|---------------------------------------------------------|---------------------------------------|--------------------------------------|--------------------------|
| F        | Název rozšíření                                   |                                                                                                    |                           | Autor                                                   |                                       | Umožnit   Zakáz                      | at                       |
|          | Dynamické kom<br>Podepsaný                        | 🖻 Otevřít                                                                                                    |                           | Skatchi in                                              |                                       |                                      | ×                        |
| -        | Pokročilé nástro<br>Podepsaný                     | ← → • ↑ 📕 ›                                                                                                    | OneDrive > Downloads      |                                                         | ~ Ŭ                                   | Prohledat: Downloads                 | P                        |
| <b>1</b> |                                                   | Uspořádat 👻 Nová                                                                                                    | složka                    |                                                         |                                       |                                      |                          |
| ~        | Terén<br>Podepsaný<br>Trimble Connec<br>Podepsaný | 📜 Zbozi                                                                                                    | ,                         | <b>N</b> ázev                                           | ^                                     | Datum změny                          | Тур                      |
|          |                                                   | OneDrive                                                                                                    |                           | 🌯 3E_Catalog_20                                         | )18.rbz                               | 10.04.2019 13:11                     | SketchUp E               |
| 5        |                                                   | <ul> <li>Tento počítač</li> <li>3D objekty</li> <li>Dokumenty</li> <li>Downloads</li> <li>Hudba</li> <li>Obrázky</li> <li>Plocha</li> <li>Videa</li> <li>Windows-SSD (Construction)</li> <li>Data (D:)</li> </ul> | .)                        | <ul> <li>SE_Doors_and</li> <li>3E_Parametric</li> </ul> | _Windows_2018.rbz<br>_Shapes_2018.rbz | 10.04.2019 13:11<br>10.04.2019 13:11 | SketchUp E<br>SketchUp E |
|          |                                                   | Náz                                                                                                    | ev souboru: 3E_Catalog_20 | 018.rbz                                                 | ~                                     | Ruby soubory (*.rbz)<br>Otevřít      | ∼<br>Zrušit              |

- Klikněte na stažený plugin a zvolte možnost otevřít.

## Instalace 3E Pluginů pro SketchUp

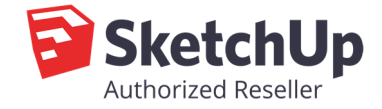

- Zvolte jazykovou mutaci (CZ nebo ENG)
- Potvrďte OK
- Plugin je úspěšně nainstalován. V menu přibyly nová položka EXTENSIONS (pluginy)
- Stejným způsobem doplňte další pluginy

## <u>Licencování</u>

V menu Pluginy zvolte pluginy, který chcete autorizovat.

| 3E Katalog            | > + |               |       | 🔊 🚛 🚳 🚳 🖬           |  |
|-----------------------|-----|---------------|-------|---------------------|--|
| 3E Dveře a Okna       | >   | Dveře nebo ok | ina 🗋 |                     |  |
| 3E Parametrické tvary | >   | Jazyk         |       |                     |  |
|                       |     | Licence       | >     | Licence Info        |  |
|                       |     |               |       | Autorizovat         |  |
|                       |     |               |       | Zrušení autorizace  |  |
|                       |     |               |       | Získat demo licenci |  |
|                       |     |               |       | Proxv               |  |

Zkopírujte celý textový soubor pro daný plugin. "

Potvrďte autorizaci OK.

| Vložte licenci                                                            |                                                                                                    |  |  |
|---------------------------------------------------------------------------|----------------------------------------------------------------------------------------------------|--|--|
| Company:<br>Email:<br>Product:<br>Type:<br>Id:<br>Valid from:<br>Licence: | 3E Praha Engineering, a.s.<br>sketchup@3epraha.cz<br>3E Doors and Windows<br>Commercial<br>1USJX3WLRT<br>until |  |  |
| Ok                                                                        |                                                                                                    |  |  |

Plugin je úspěšně instalován.

\*\* 3E Pluginy jsou platné po dobu platnosti aktualizačního servisu 1 rok (případně si jej můžete zakoupit na dobu časově neomezenou).